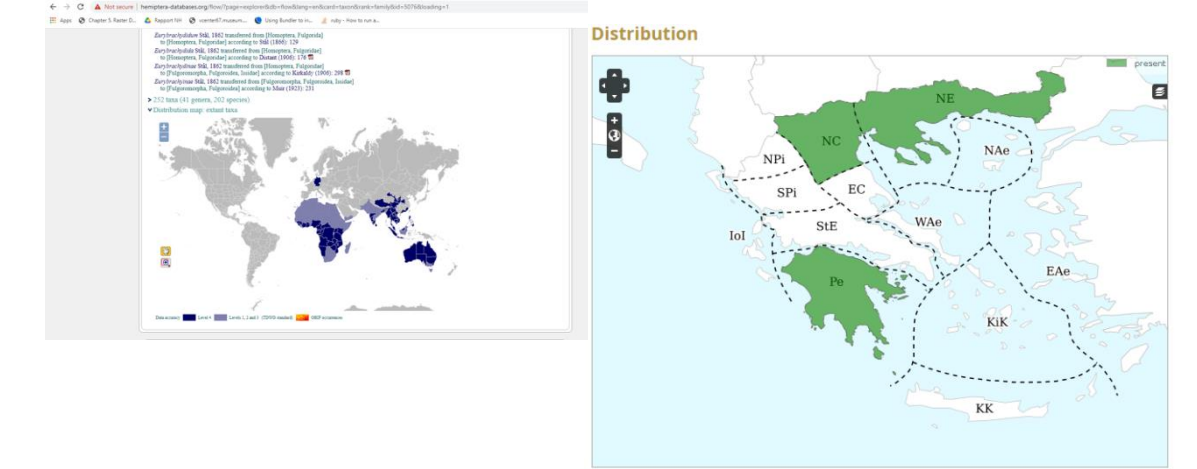

### **CETAF / EDIT Web service** Enhanced WMS for ecological data

Franck Theeten<sup>1</sup>, Andreas Kohlbecker<sup>2</sup>, Andreas Müller<sup>2</sup>, Pere Roca Ristol<sup>3</sup>, Patricia Mergen<sup>1</sup>

<sup>1</sup>Royal Museum for Central Africa, Tervuren

<sup>2</sup>Botanischer Garten und Botanisches Museum, Berlin

<sup>3</sup>C.S.I.C., Madrid (former affiliation)

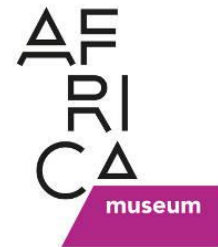

CETAF ISTC (on-line)

26 April 2021

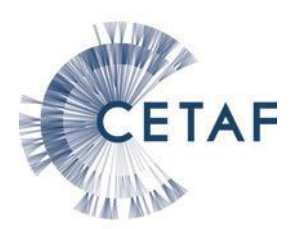

### Concepts

- OGC WMS (Web Map Server) enhanced with specific instructions to style on-line ecological maps
  - 1. Distribution maps
  - 2. Chloropeth maps (areas with elaborated color patterns)
  - 3. Legends

# Technical

- 1. Additional style parameters are passed to the service in HTTP GET format
- 2. An intermediate PHP script :
  - generates an OGC SLD file in the fly (Styled Layer
     Descriptor => XML file for map styles legend)
  - Forwards the request and SLD URL to GeoServer WMS
  - Sends back JSON with WMS query or raw image
- 3. The maps are produced and displayed by JavaScript/AJAX GIS clients (*OpenLayers, Leaflet*)

# Technical components

- Proven open-source components :
  - 1. PostGIS (base layers)
  - 2. GeoServer (Java OGC WMS/WFS server) http://geoserver.org/
  - 3. PHP script
  - 4. Ubuntu

Apache and Tomcat (threaded for parallism)

GeoServer 2.19.x User Manual » Styling » SLD Styling

previous | next | modules

### **SLD Styling**

This section discusses styling of geospatial data using "Style Layer Descriptor" XML files.

- Introduction to SLD
  - SLD Concepts
  - Types of styling
  - A basic style example
- Working with SLD
  - Creating
  - <u>Viewing</u>
  - Troubleshooting
- SLD Cookbook
  - Points
  - Lines
  - Polygons
  - Rasters
- <u>SLD Reference</u>
  - <u>StyledLayerDescriptor</u>
  - Layers
  - <u>Styles</u>
  - Rules
  - Filters
  - PointSymbolizer
  - LineSymbolizer
  - PolygonSymbolizer
  - TextSymbolizer
  - <u>Labeling</u>
  - <u>RasterSymbolizer</u>

https://docs.geoserver.org/stable/en/user/styling/index.html ) Extensions in GeoServer

**Continue Reading** 

- » Previous: Styles
- » Next: Introduction to SLD

This Page » Edit

## Architecture

- Service hosted at RMCA
  - <u>https://edit.africamuseum.be/geoserver</u>
  - <u>http://edit.africamuseum.be/edit\_wp5/v1.4\_dev/</u> <u>areas.php</u> (script end point)
- Client integration on website
  - Actively used by 2 Platforms
    - EDIT CDM for botanical data, BGBM Berlin
    - DNTNT (DataBase To Names and Taxa), MNHN Paris

### Examples

- <u>http://portal.cybertaxonomy.org/flora-greece/</u>
- <u>http://www.europlusmed.org</u>
- http://www.flora-of-cyprus.eu
- <u>https://hemiptera-databases.org/flow/</u>

- (e.g. 12 websites DBTNT project : MNHN-Paris)

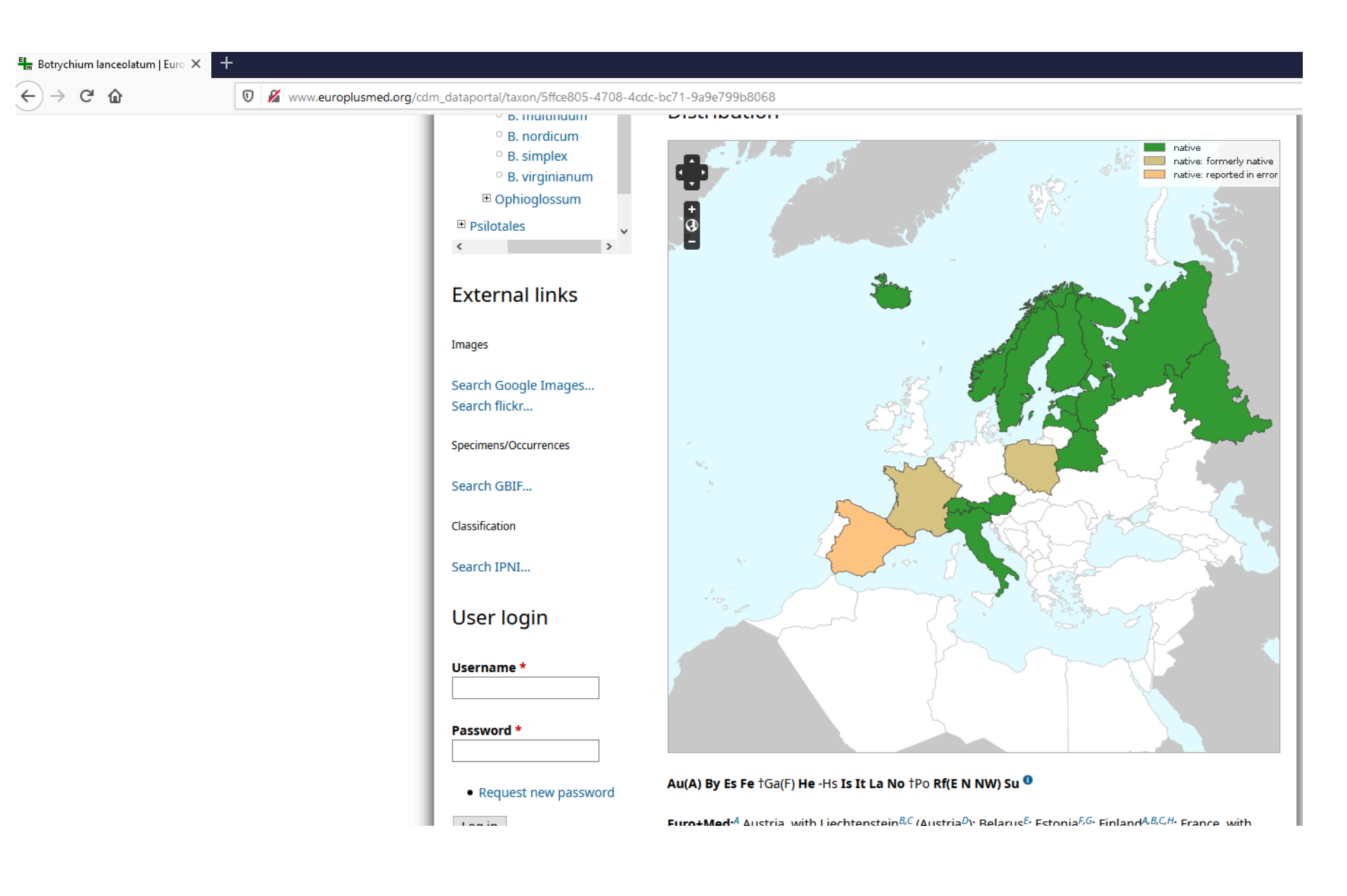

### http://www.europlusmed.org

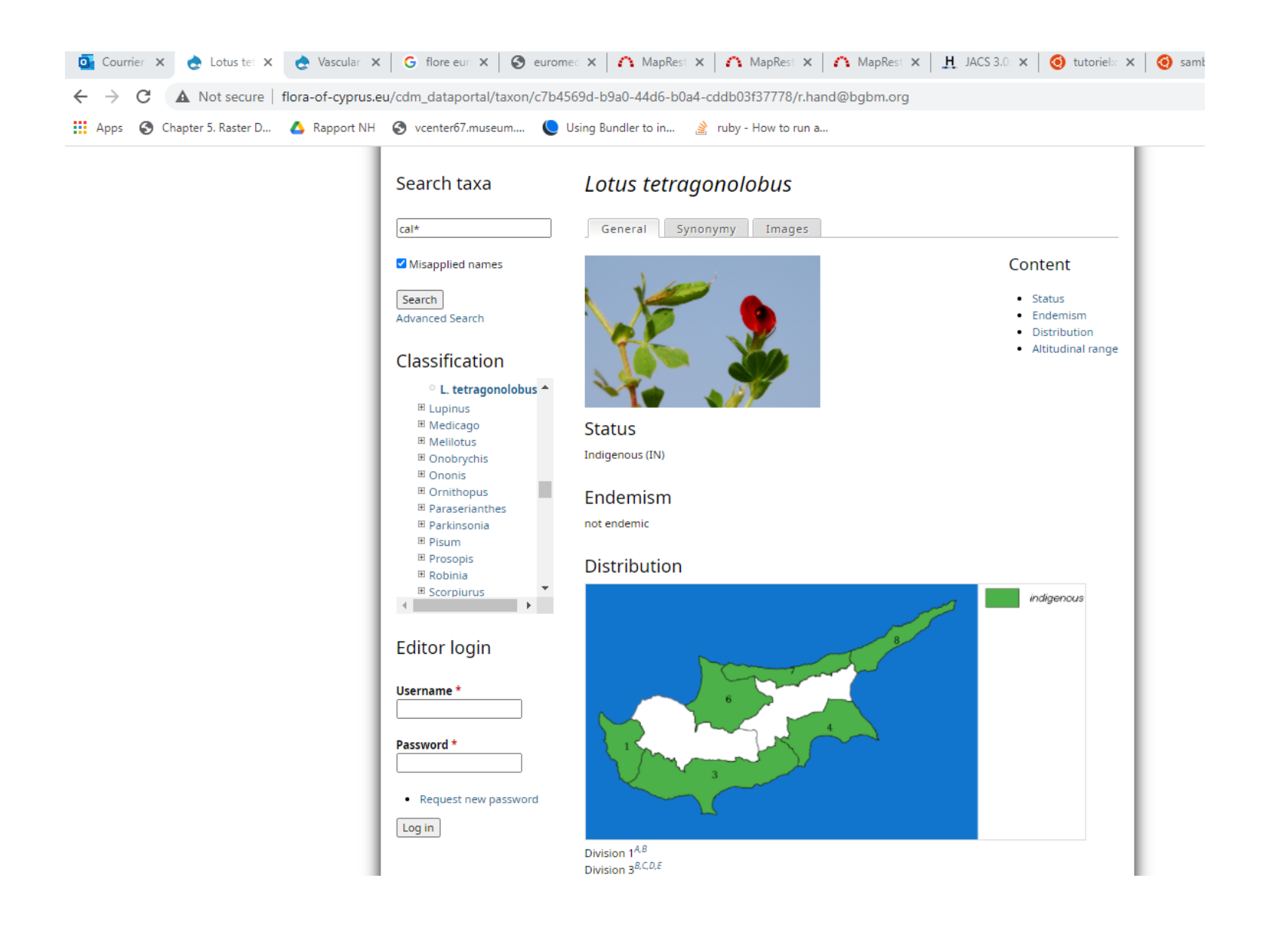

http://www.flora-of-cyprus.eu

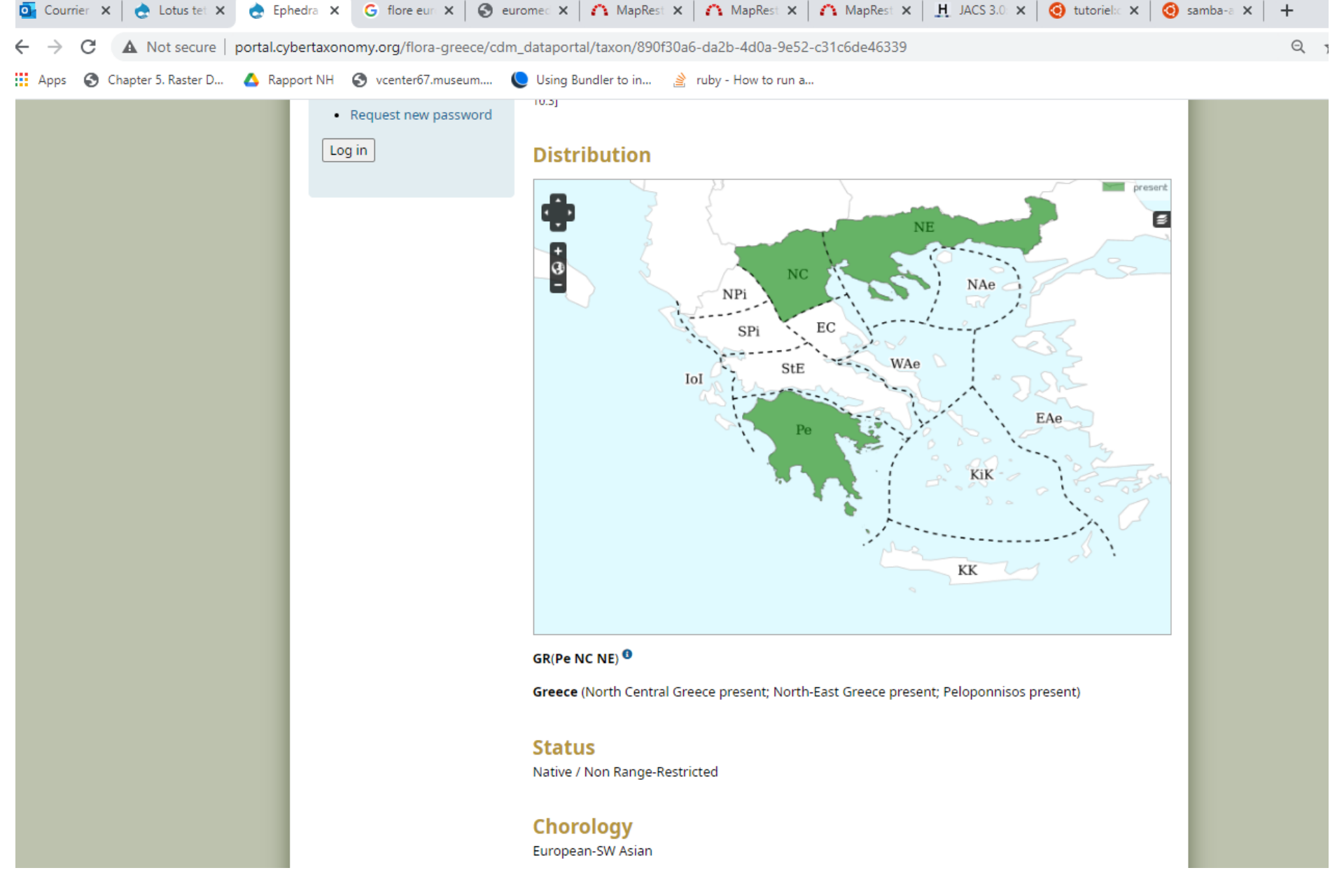

### http://portal.cybertaxonomy.org/flora-greece/

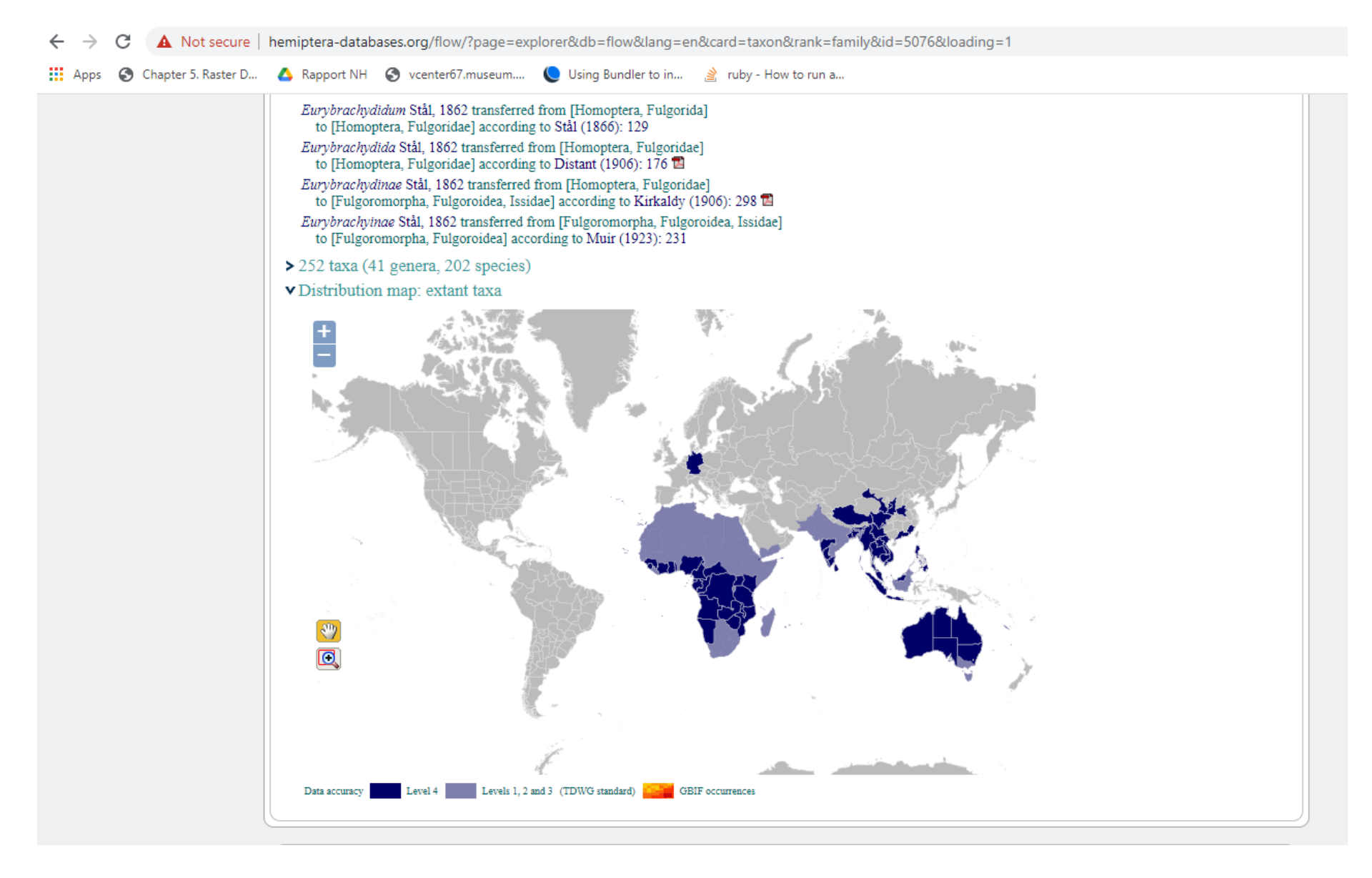

### https://hemiptera-databases.org/flow/ (planthoppers)

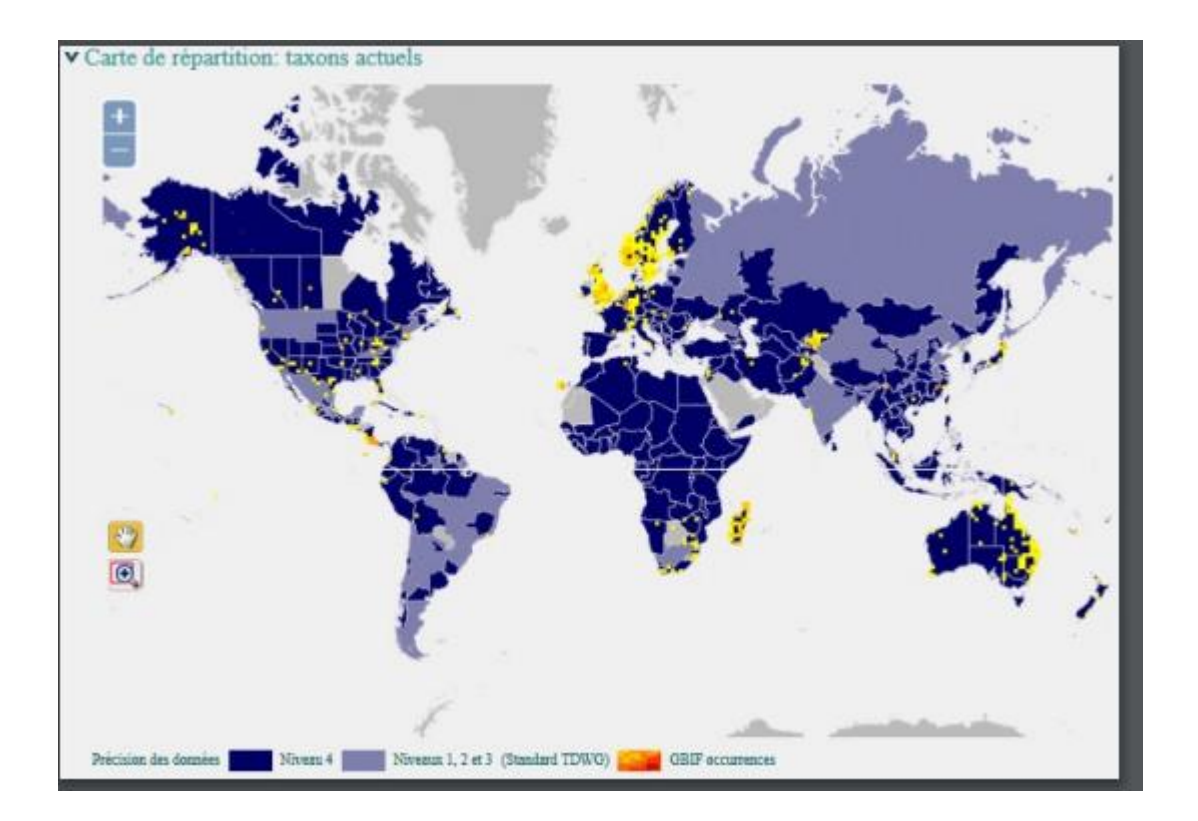

https://hemiptera-databases.org/flow/ (with GBIF occurrences)

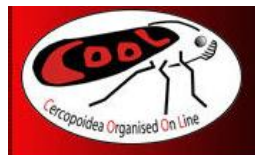

#### Cercopoidea Organised On Line

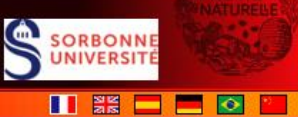

#### by Adeline Soulier-Perkins

| Accueil                                                         | Recherche dans la base de données Nom scientifique 🗸                                                                                                    | Liste des themes |
|-----------------------------------------------------------------|----------------------------------------------------------------------------------------------------|------------------|
| Projet                                                          | < Cercopidae Leach, 1815 🕨                                                                                                    |                  |
| La base de données<br>Clés d'identification                     | <ul> <li>Abidama Distant, 1908</li> <li>Abidama liuensis Metcalf, 1961</li> </ul>                                                                                                    |                  |
| Réalisation technique<br>L'initiative humaine<br>Collaborations | Espèce<br><i>Abidama liuensis</i> Metcalf, 1961                                                                                                    |                  |
| Comment citer<br>Remerciements                                  | Publication originale                                                                                                    |                  |
| Cercopoidea                                                     | Metcalf Z. P. 1961 - Part 2. Cercopidae In: Metcalf Z. P. 1963 - General Catalogue of the<br>Homoptera. Fascicule VII., North Carolina State College, Raleigh (United States of America). p. 1-<br>607. |                  |
| Cercopoidea<br>Eco éthologie<br>Quel âge?<br>Intérêt économique | Historique<br>Abidama sexmaculata Liu, 1942 nomen praeoccupatum remplacé par Abidama liuensis Metcalf,<br>1961 nomen novum, selon Metcalf (1961): 20                                                    |                  |
| Phylogénie<br>Références                                        | <ul> <li>Usage(s) (chrésonymie)</li> <li>Abidama sexmaculata Lallemand, 1927 homonyme de Abidama sexmaculata Liu, 1942</li> <li>selon Metcalf (1961): 20</li> </ul>                                     |                  |
| Perspectives<br>Liens                                           | <ul> <li>Représentation graphique de l'historique</li> <li>Répartition géographique (partiel)</li> <li>Carte de répartition: taxons actuels</li> </ul>                                                  |                  |
|                                                                 |                                                                                                    |                  |
|                                                                 |                                                                                                    |                  |
|                                                                 | L MARK                                                                                                    |                  |
|                                                                 |                                                                                                    |                  |

### https://hemiptera-databases.org/cool/ (Cercopoidae)

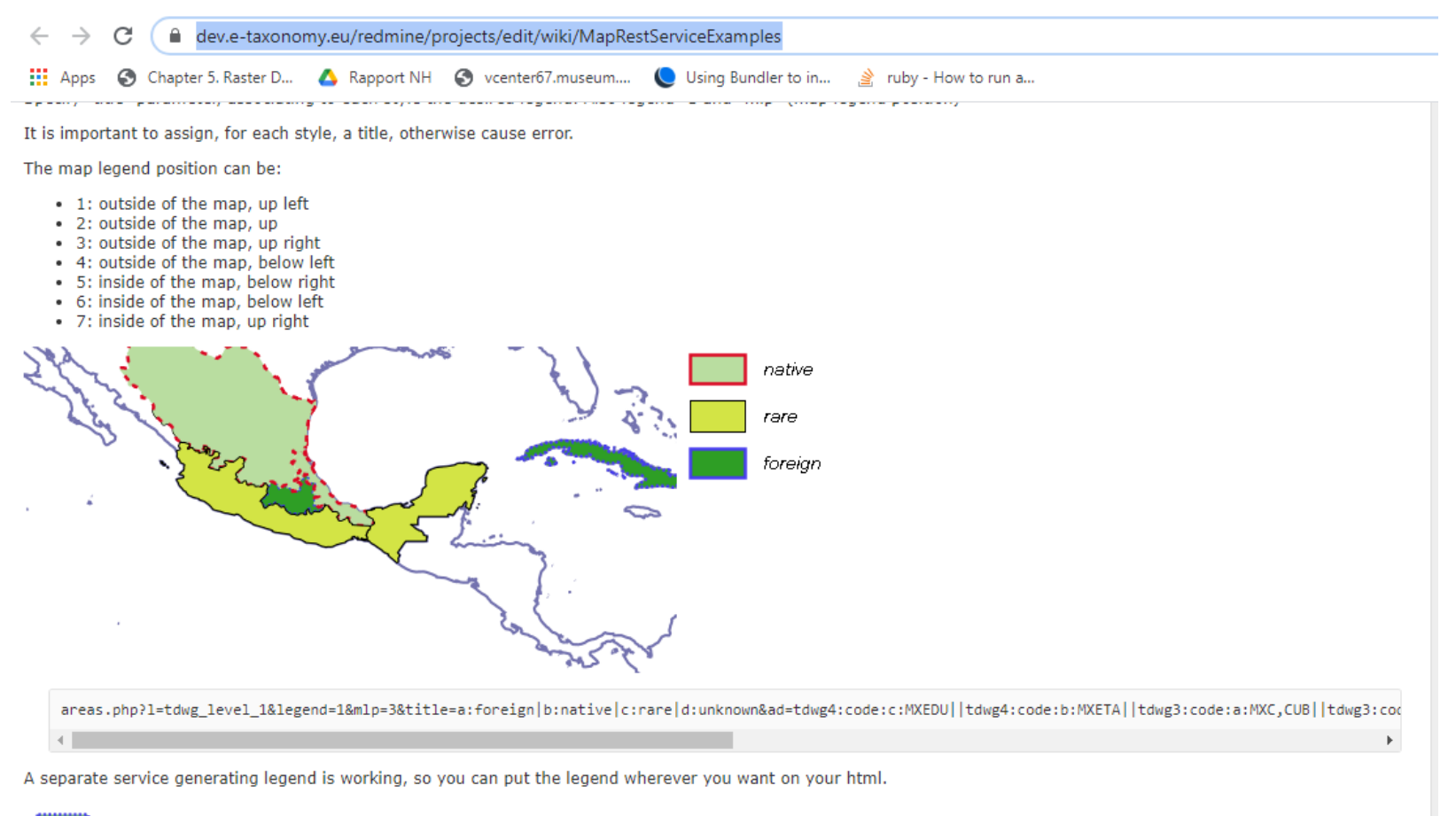

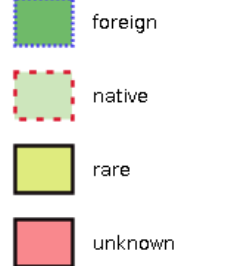

# Example of url

- Map
  - <u>https://edit.africamuseum.be/edit\_wp5/v1.4\_dev/areas.php?l=tdwg4&ad=tdwg4:c:MXEDU|b:MXETA|d:NICOO||tdwg3:a:MXC,CUB|b:MXE,MXG|c:MXS,MXT&as=b:d7add2,,3,|a:d7add2,ab899F,1,1\_2|c:,,,10\_5|d:&ms=500&images\_url=a,c:edit.csic.es/v1/hatch\_images[b:maps.massgis.state.ma.u\_s/images&symbols=a,c:cow,10,gif]b:med\_green\_cross\_hatch,30,gif&&bbox=-115,6.78,-75.19,29.8&recalculate=false
    </u>
- Legend
  - <u>https://edit.africamuseum.be/edit\_wp5/v1.4\_dev/legends.</u>
     <u>php?title=a:foreign|b:native|c:rare|d:unknown&as=a:329</u>
     <u>d2a,483eef,2,2\_2|b:ab8dc9F,da1029,2,5\_7|c:d2e347|d:f7</u>
     <u>555d&ms=60,50</u>

# Example of url

• Map (call)

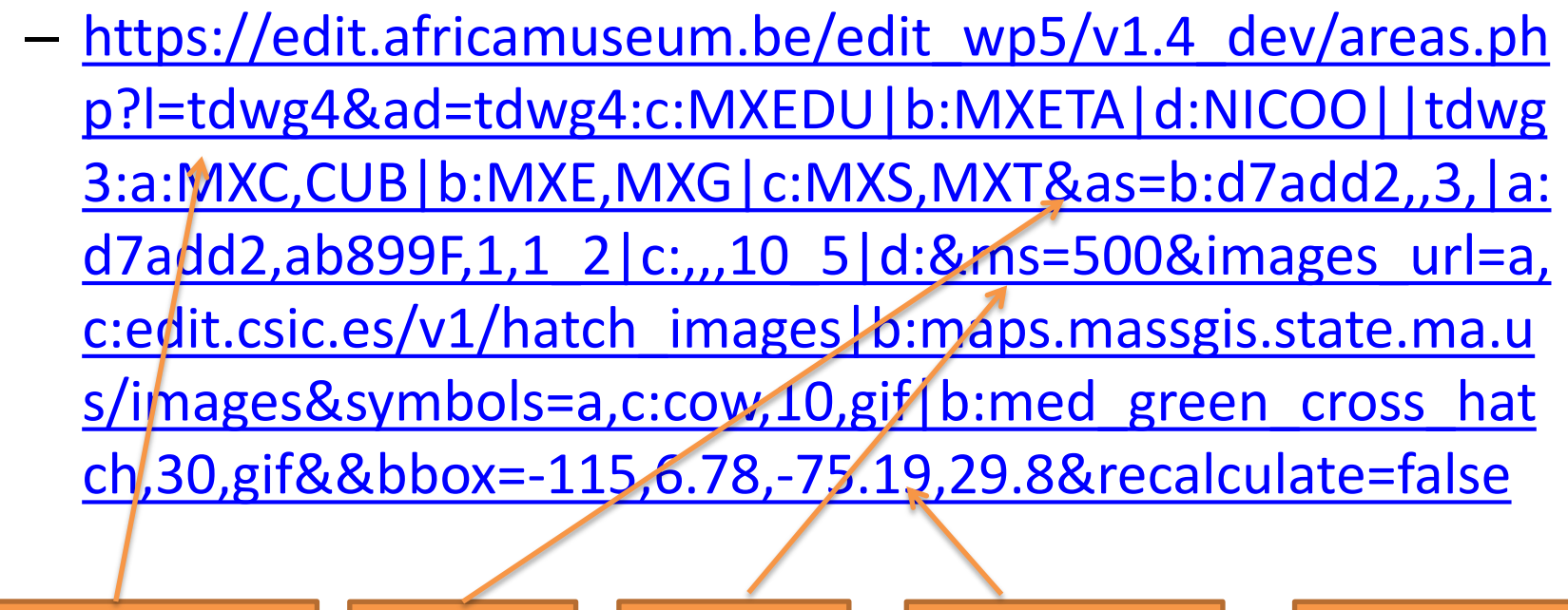

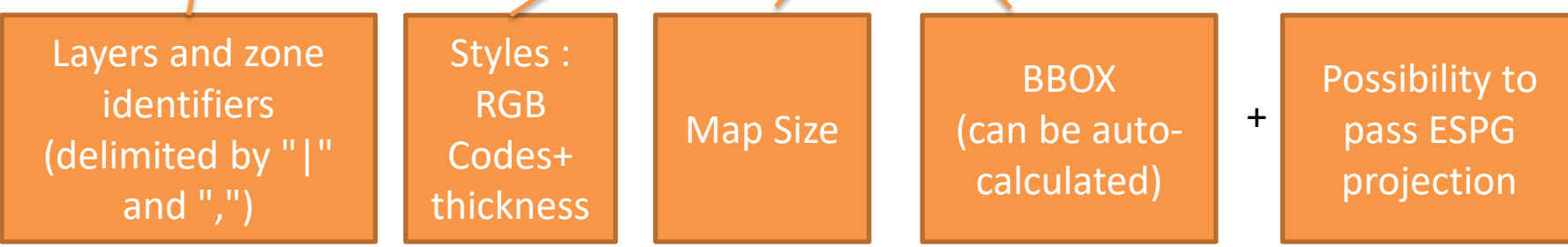

# Example of URL

- Result of the call is either :
  - The map image directly (in png)
  - A JSON page containing the query URL to GeoServer (with the generated SLD)
    - Linkable to OpenLayers or Leaflet as standard WMS layer

## Service endpoints

- Service
  - <u>https://edit.africamuseum.be/geoserver</u>
  - <u>http://edit.africamuseum.be/edit\_wp5/v1.4\_dev/areas.php</u>
- Documentation, syntax and examples
  - <u>https://dev.e-taxonomy.eu/redmine/projects/edit/wiki/MapRestServiceApi</u>
  - <u>https://dev.e-</u>
     <u>taxonomy.eu/redmine/projects/edit/wiki/MapRestServiceExamples</u>
  - <u>https://dev.e-</u>
     <u>taxonomy.eu/redmine/projects/edit/wiki/MapRestServiceApi\_20\_Discussion</u>

## History

- Initial release ca. 2009-2010
- September 2020 upgrade
  - Ubuntu 20
  - PHP 7.+
  - PostgreSQL 12
    - PostGIS 2.5
  - OpenJDK 11
  - Tomcat 9
  - Apache 2.4 (threaded)

## Usage

- Easily possible to upload shapefile
- Secured GeoServer workspace available for the project (with search engine)
- Possibility to disable download of sensitive information (rewrite rules limiting WFS to specific sites)

## Conclusions

- Conclusions
  - Sustainability of the service
    - Other interested user(s) ?
    - Integration within current CETAF activities ?
    - Mirroring hosting / redundancy
    - Technical evolution (e.g. link with INSPIRE, 3D)